# ■Zoomアプリケーションのインストール方法 (Windows)

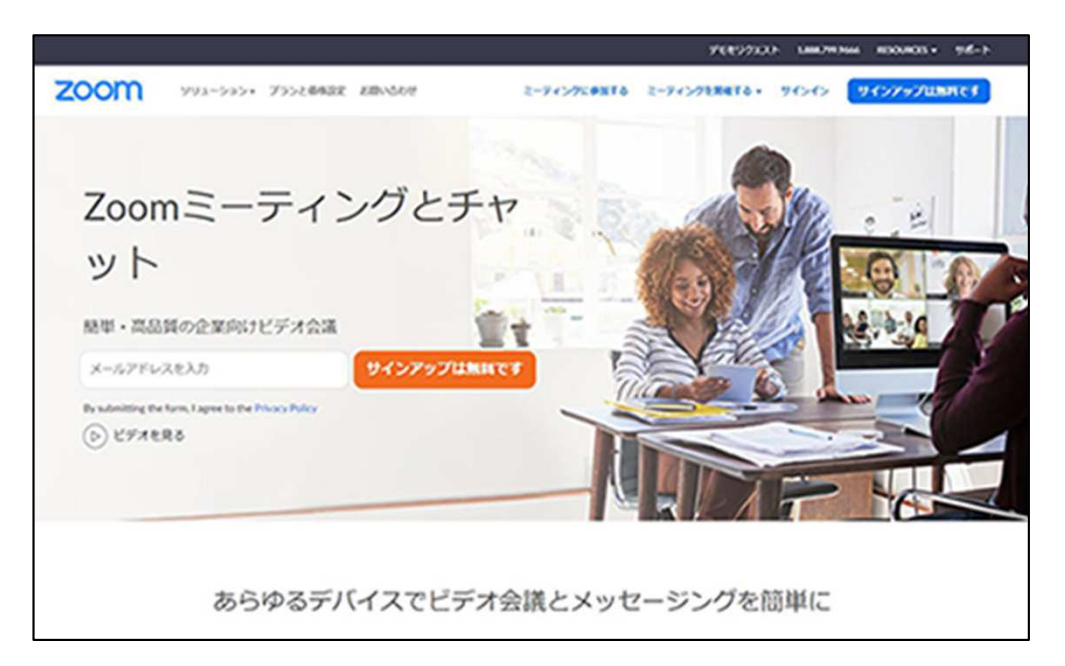

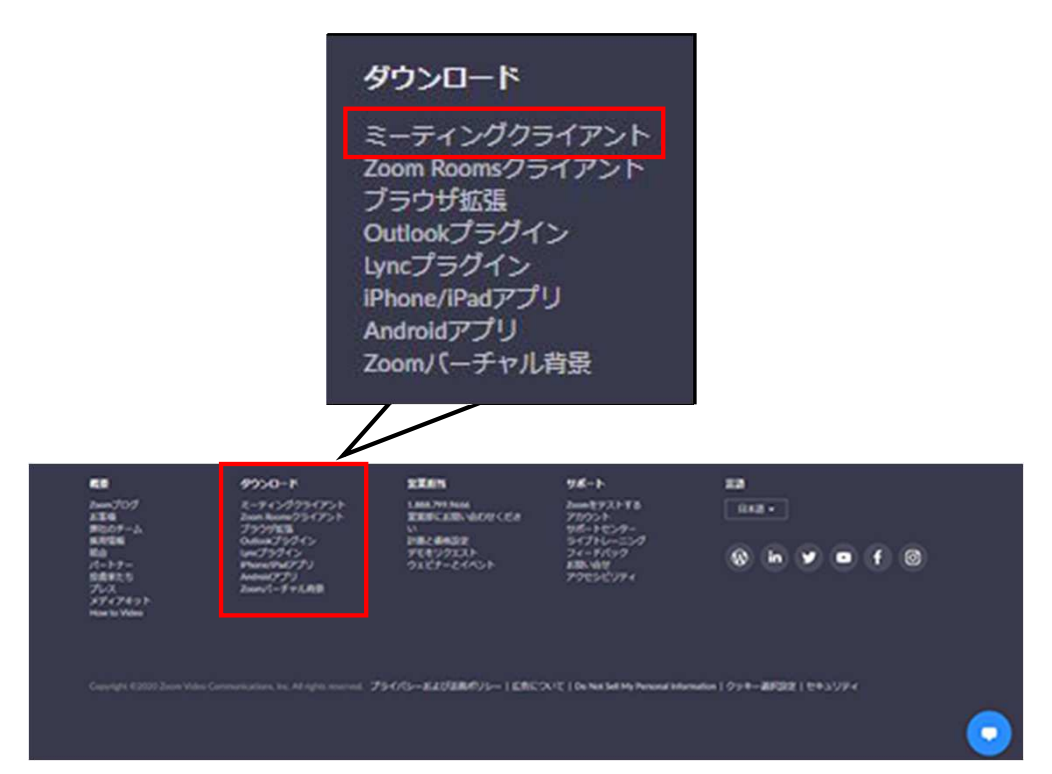

1、以下のURLよりZoomの公式サイトにアクセスします。

https://zoom.us/jp-jp/meetings.html

2、表示されたページの一番下まで画面をスクロールします。

## 3、「ミーティングクライアント」をクリックします。

## ■Zoomアプリケーションのインストール方法 (Windows)

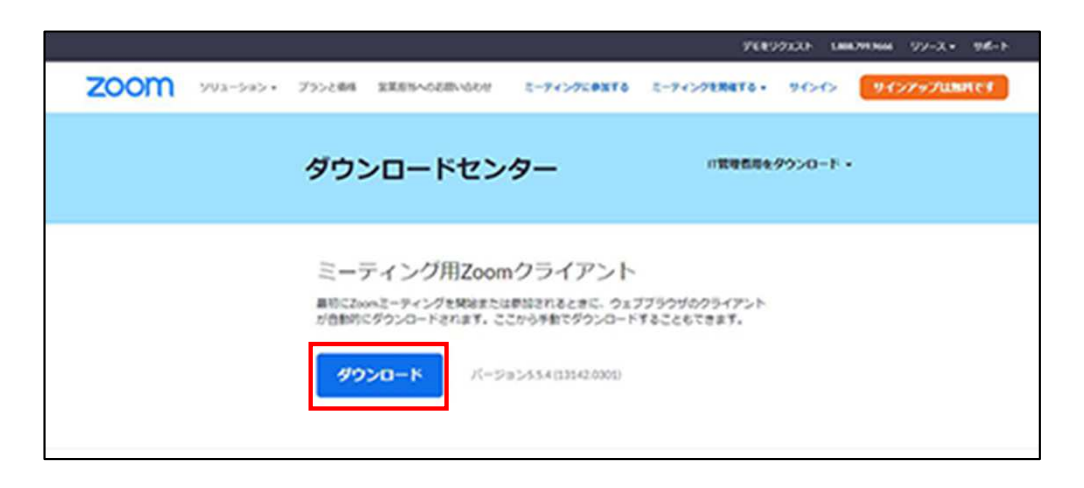

#### Google Chrome

|--|--|--|--|--|

### Internet Explorer

| cdn.zoom.usがらZoominstaller.exe (14.3 Ml) を実行または保存しますか? | 果行肉 | 保存(5) * | キャンセル(C) | ×        |
|--------------------------------------------------------|-----|---------|----------|----------|
|                                                        |     |         |          | <u> </u> |

## Microsoft Edge

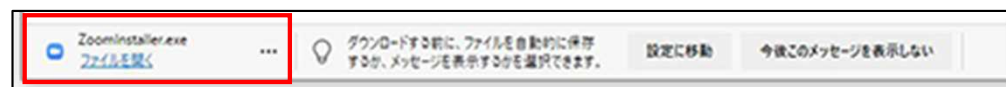

Fire Fox

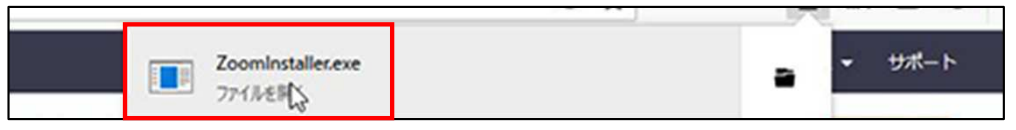

| Zoom Installer | > |
|----------------|---|
| Initialize.    |   |
|                |   |
|                |   |

4、「ミーティング用Zoomクライアント」の「ダウンロード」ボタンをクリックします。

- 5、ダウンロードしたファイルを実行します。 ※WEBブラウザ毎に以下のような手順となります。
  - ●Google Chrome 画面下部左側の「Zoominstaller.exe」をクリックします。
  - ●Internet Explorer 画面下部に表示される「実行」をクリックします。
  - ●Microsoft Edge 画面下部左側の「Zoominstaller.exe」をクリックします。
  - ●Fire Fox 画面上部右側の「Zoominstaller.exe」をクリックします。

- 6、インストールが開始されます。
  - インストールが完了すれば、Zoomが利用できるようになります。
  - ※「このアプリがデバイスに変更を加えることを許可しますか?」 というメッセージが表示された場合は「はい」を選択してください。

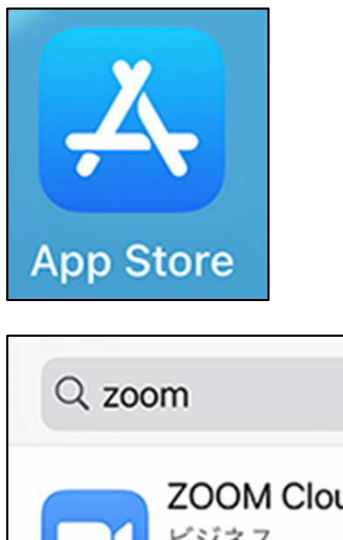

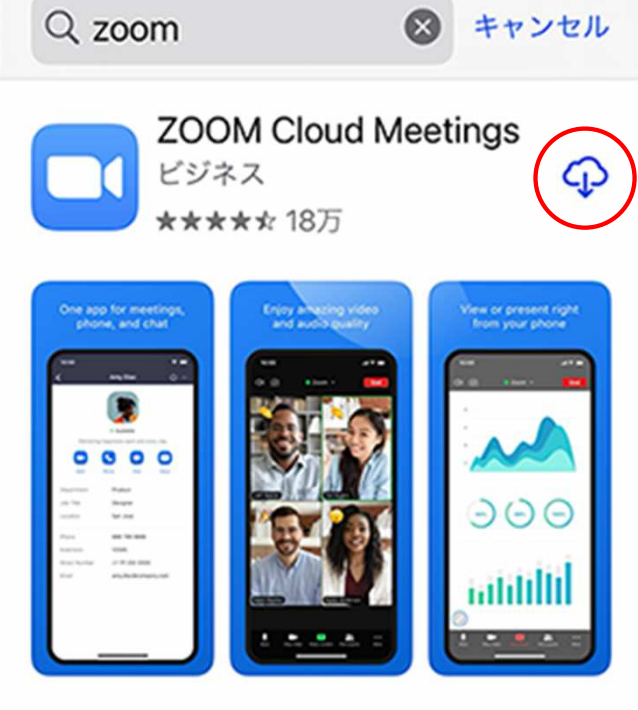

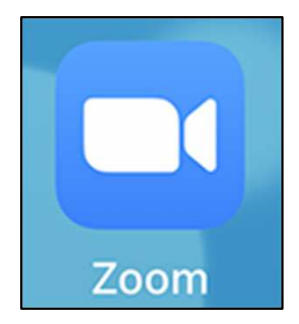

1、「App Store」のアイコンをタップします。

2、App Storeより「ZOOM Cloud Meetings」をインストールします。

3、ホーム画面にZoomのアイコンが追加されれば完了です。